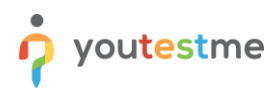

| File name       | How to create dropdown type of custom question property |
|-----------------|---------------------------------------------------------|
| Author          | YouTestMe                                               |
| Confidentiality | Public                                                  |
| Last save date  | Thursday, October-14-2021 at 4:33:00 PM                 |

#### **Table of Contents**

| 1 | Introduction                 | .1  |
|---|------------------------------|-----|
| 2 | Accessing the page           | . 2 |
| 3 | Creating a custom type       | .2  |
| 4 | Creating a question property | .5  |
| 5 | Question creation            | .6  |

## **1** Introduction

This article explains how to create a custom question property (dropdown type) that can be used when creating questions.

#### 2 Accessing the page

To create custom question properties, hover over the "System" section in the main menu and select "Settings and customization" from the dropdown menu.

| î | ♀ Search users            | •                                                            | My assignments       | Users 👻          | Tests 👻           | Surveys 👻           | Training course  | es Reporting <del>-</del> | System 🚽                                              | ()<br>()                                                | <b>1</b> | • | <b>)</b> - |
|---|---------------------------|--------------------------------------------------------------|----------------------|------------------|-------------------|---------------------|------------------|---------------------------|-------------------------------------------------------|---------------------------------------------------------|----------|---|------------|
|   |                           |                                                              |                      |                  |                   |                     |                  |                           | Settings and on Mail server and no branding, and more | CUSTOMIZATION<br>otifications setup, system prefe<br>re |          |   |            |
|   |                           |                                                              |                      |                  |                   |                     |                  |                           | Integrations<br>Single sign-on, act                   |                                                         |          |   |            |
|   |                           | My assignments                                               |                      |                  | Crea              | te user             |                  |                           | Reports                                               |                                                         |          |   |            |
|   | View the list of all test | ts, surveys, and training cour                               | ses assigned to you. | Create a user pr | ofile with a secu | rity role and permi | ssions assigned. | Create a user group and   | a View and export s                                   |                                                         |          |   |            |
|   |                           |                                                              |                      |                  |                   |                     |                  |                           | Maintenance<br>Services, disk and                     |                                                         |          |   |            |
|   |                           |                                                              |                      |                  |                   |                     |                  |                           | Abc                                                   |                                                         |          |   |            |
|   |                           | Create test                                                  |                      |                  | Create            | e survey            |                  | (                         | Create training c                                     | ourse                                                   |          |   |            |
|   | Create a kn<br>and a      | nowledge test with multimed<br>assign the awarding certifica | ia content<br>ate.   | Cre              | ate a survey and  | categorize its res  | ults.            | Create a training cou     | urse with multimedi                                   | a content and short tests.                              |          |   |            |

Then follow the steps below.

#### 3 Creating a custom type

To create a custom type for a dropdown menu:

- 1. Navigate to the "Custom data type" tab.
- 2. Click the "New custom type" button to create the dropdown type of custom property.

| f | ${\cal O}$ Search users                                                                    | •                                              |                                                                              | My assignme              | nts Users <del>-</del> | Tests 👻         | Surveys 👻              | Training cou   | ses R          | teporting 👻      | System 👻          | 🕼 i 🖓 i 🛱 🛞 t                                               |
|---|--------------------------------------------------------------------------------------------|------------------------------------------------|------------------------------------------------------------------------------|--------------------------|------------------------|-----------------|------------------------|----------------|----------------|------------------|-------------------|-------------------------------------------------------------|
|   | Settings and o                                                                             | customizat                                     | ion                                                                          |                          |                        |                 |                        |                |                |                  |                   | ?                                                           |
|   | System preferences                                                                         | Theme and I                                    | anguage Notifications                                                        | Job scheduler            | Custom data type       | Support         | Custom question        | properties     |                |                  |                   |                                                             |
| 2 | Custom data ty<br>Create custom types for<br>deleted if there are no cu<br>New custom type | rpe<br>the 'Dropdown' typ<br>stom user propert | e of custom user property. Each<br>ies of this type. <u><i>Read more</i></u> | type has a unique name : | and set of allowed val | ues. The custon | n user property of the | ustom type car | n have only va | alues defined by | that type. Delete | or edit existing custom types. Note that custom type can be |
|   | #                                                                                          | ID •                                           | Name                                                                         | \$                       |                        | Description     | 1                      | \$ A           | octions        |                  |                   |                                                             |
|   |                                                                                            | Q                                              |                                                                              | Q                        |                        |                 |                        | Q              |                |                  |                   |                                                             |
|   | No data                                                                                    |                                                |                                                                              |                          |                        |                 |                        |                |                |                  |                   |                                                             |
|   |                                                                                            |                                                |                                                                              | 14 - 04 - 10 - 101       | 10 🗸                   |                 |                        |                | Rows:          | 0                |                   |                                                             |
|   |                                                                                            |                                                |                                                                              |                          |                        |                 |                        | 235<br>245     | CSV XML        |                  |                   |                                                             |

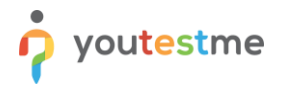

The new pop-up window will show up, where you should:

- 1. Enter the name of the custom type. The name must be unique.
- 2. Insert description (optional).
- 3. Click "Save" to create a custom type.
- 4. At any moment, you can cancel the creation of a new custom type by clicking the "Cancel" button.

| Â | <ul> <li>Search users</li> </ul>                                                 |                                                            |                                                                      | My assignments                | Users 👻           | Tests 👻         | Surveys 👻             | Training courses         | Reporting 👻          | System 👻               | 🖾 I 🗘 I 🖼 🚯 -                                              |
|---|----------------------------------------------------------------------------------|------------------------------------------------------------|----------------------------------------------------------------------|-------------------------------|-------------------|-----------------|-----------------------|--------------------------|----------------------|------------------------|------------------------------------------------------------|
|   | Settings and                                                                     | customizat                                                 | ion                                                                  |                               |                   |                 |                       |                          |                      |                        | (?)                                                        |
|   | System preference                                                                | s Theme and I                                              | anguage Notifications                                                | Job scheduler Custo           | m data type       | Support         | Custom quest          | ion properties           |                      |                        |                                                            |
|   | Custom data<br>Create custom types I<br>deleted if there are no<br>New custom ty | type<br>or the 'Dropdown' typ<br>custom user propert<br>pe | e of custom user property. Each<br>es of this type. <u>Read more</u> | type has a unique name and se | t of allowed valu | ues. The custon | i user property of ti | e custom type can have o | nly values defined l | oy that type. Delete o | r edit existing custom types. Note that custom type can be |
|   | #                                                                                | ID 🔺                                                       | Name                                                                 | New custon                    | n type            |                 |                       |                          | ×                    |                        |                                                            |
|   |                                                                                  | Q                                                          |                                                                      |                               |                   |                 |                       |                          |                      |                        |                                                            |
|   | No data                                                                          |                                                            |                                                                      | Name:*                        | 1                 | Phase           |                       |                          |                      |                        |                                                            |
|   |                                                                                  |                                                            |                                                                      | Description:                  | 2                 | The phase who   | ere a question is u   | sed.                     |                      |                        |                                                            |
|   |                                                                                  |                                                            |                                                                      |                               |                   |                 |                       |                          | _                    |                        |                                                            |
|   |                                                                                  |                                                            |                                                                      |                               | 3                 | Save            | Cancel                | 4                        |                      |                        |                                                            |
|   |                                                                                  |                                                            |                                                                      |                               |                   |                 |                       |                          |                      |                        |                                                            |

Once you create a custom type, you should add new values. To do so:

- 1. Click the show values icon (eye) to display a table of values for the desired custom type.
- 2. Click the "Add new value" button.

| fi       | ₽ Search                                   | users                                  |                                                     |                                    |                                            | My assign             | ments       |                    |                   | Surveys 👻            | Training      |                | Reporting 👻        | System 👻            |                        | Q                 | I 🗘 I 🏪        | - 🚯           |
|----------|--------------------------------------------|----------------------------------------|-----------------------------------------------------|------------------------------------|--------------------------------------------|-----------------------|-------------|--------------------|-------------------|----------------------|---------------|----------------|--------------------|---------------------|------------------------|-------------------|----------------|---------------|
| 3        | ettings                                    | anu ci                                 | ustomizat                                           | 1011                               |                                            |                       |             |                    |                   |                      |               |                |                    |                     |                        |                   |                | $\mathcal{O}$ |
| S        | vstem prefe                                | rences                                 | Theme and la                                        | anguage                            | Notifications                              | Job scheduler         | Custo       | om data type       | Support           | Custom questi        | n properti    | es             |                    |                     |                        |                   |                |               |
| Cr<br>de | ustom d<br>eate custom f<br>leted if there | lata typ<br>types for th<br>are no cus | <b>pe</b><br>ne 'Dropdown' typ<br>tom user properti | e of custom us<br>ies of this type | ser property. Each 1<br>. <u>Read more</u> | ype has a unique na   | ime and se  | et of allowed valu | ies. The custom ( | user property of the | custom typ    | e can have onl | y values defined b | y that type. Delete | or edit existing custo | m types. Note tha | custom type ca | an be         |
|          | New custo                                  | om type                                |                                                     |                                    |                                            |                       |             |                    |                   |                      |               |                |                    |                     |                        |                   |                |               |
|          | #                                          | 10                                     | D 🔺                                                 |                                    | Name                                       | ٥                     |             |                    | Description       |                      | \$            | Actions        |                    |                     |                        |                   |                |               |
|          |                                            |                                        | Q                                                   |                                    |                                            | Q                     |             |                    |                   |                      | Q             | •              |                    |                     |                        |                   |                |               |
|          | 1 1000                                     | 004                                    |                                                     | Phase                              |                                            |                       | The pha     | ase where a que    | estion is used.   |                      |               | • / f          | Ì                  |                     |                        |                   |                |               |
|          |                                            |                                        |                                                     |                                    |                                            | ia ka <u>1</u> j      | ⊳ 1-1 <     | 10 🗸               |                   |                      |               | Row            | /s: 1              |                     |                        |                   |                |               |
|          |                                            |                                        |                                                     |                                    |                                            |                       |             |                    |                   |                      | 111-<br>XLS   | PDF CSV        | XML                |                     |                        |                   |                |               |
| _        |                                            |                                        |                                                     |                                    |                                            |                       |             |                    |                   |                      |               |                |                    |                     |                        |                   |                |               |
| P<br>Ad  | nase - v<br>Id new value f                 | for the sele                           | ected custom type                                   | e. Values must                     | be unique. Edit or                         | delete existing value | es. Value c | an be deleted if f | there are no cust | om user properties   | of this type. |                |                    |                     |                        |                   |                |               |
| )        | Add new v                                  | value                                  |                                                     |                                    |                                            |                       |             |                    |                   |                      |               |                |                    |                     |                        |                   |                |               |
|          | #                                          | ID 🔹                                   |                                                     | Value                              | \$                                         | De                    | scription   | ¢                  | Actions           |                      |               |                |                    |                     |                        |                   |                |               |
|          |                                            | Q                                      |                                                     |                                    | Q                                          |                       |             | Q                  |                   |                      |               |                |                    |                     |                        |                   |                |               |
|          | No data                                    |                                        |                                                     |                                    |                                            |                       |             |                    |                   |                      |               |                |                    |                     |                        |                   |                |               |
|          |                                            |                                        |                                                     | 14                                 | <                                          | 10 🗸                  |             |                    | Rows: 0           |                      |               |                |                    |                     |                        |                   |                |               |
|          |                                            |                                        |                                                     |                                    |                                            |                       |             | XLS                | OF CSV XWL        |                      |               |                |                    |                     |                        |                   |                |               |
|          |                                            |                                        |                                                     |                                    |                                            |                       |             |                    |                   |                      |               |                |                    |                     |                        |                   |                |               |

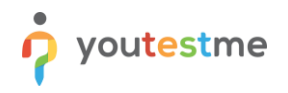

- 3. Enter a value name.
- 4. Enter a description.
- 5. Click the **"Save**" button.

| î | ρ                   | Search users                                |                                        |                                                                        | My assi             | gnments     | Users 👻            | Tests 👻         | Surveys 👻           | Training    | g courses        | Reportin   | g 🗸 System 🗸                   | 🖾 ו 🖓 👘 -                                               |
|---|---------------------|---------------------------------------------|----------------------------------------|------------------------------------------------------------------------|---------------------|-------------|--------------------|-----------------|---------------------|-------------|------------------|------------|--------------------------------|---------------------------------------------------------|
|   | Sett                | ings and c                                  | ustomizai                              | lion                                                                   |                     |             |                    |                 |                     |             |                  |            |                                |                                                         |
|   | Syster              | m preferences                               | Theme and I                            | anguage Notifications                                                  | Job schedule        | er Cust     | tom data type      | Support         | Custom questi       | on propert  | ties             |            |                                |                                                         |
|   | Cust                | tom data ty                                 | pe                                     |                                                                        |                     |             |                    |                 |                     |             |                  |            |                                |                                                         |
|   | Create (<br>deleted | custom types for t<br>I if there are no cus | he 'Dropdown' typ<br>itom user propert | be of custom user property. Eac<br>iles of this type. <u>Read more</u> | n type has a unique | name and s  | set of allowed val | ues. The custom | user property of th | e custom ty | pe can have only | values def | ined by that type. Delete or e | dit existing custom types. Note that custom type can be |
|   | Ne                  | w custom type                               |                                        |                                                                        |                     |             |                    |                 |                     |             |                  |            |                                |                                                         |
|   | #                   | 1                                           | D 🔶                                    | Name                                                                   | <                   | >           |                    | Description     |                     | \$          | Actions          |            |                                |                                                         |
|   |                     |                                             | Q                                      |                                                                        | A                   | dd new va   | alue               |                 |                     |             |                  | ×          |                                |                                                         |
|   | 1                   | 100004                                      |                                        | Phase                                                                  |                     |             | _                  |                 |                     |             |                  |            |                                |                                                         |
|   |                     |                                             |                                        |                                                                        | Na<br>14 KA         | ame:*       | 3                  | P1              |                     |             |                  |            |                                |                                                         |
|   |                     |                                             |                                        |                                                                        | De                  | escription: | . 4                | Questions used  | in Phase 1.         |             |                  |            |                                |                                                         |
|   |                     |                                             |                                        |                                                                        |                     |             | l                  |                 |                     |             |                  |            |                                |                                                         |
|   | Phas<br>Add nev     | se - Values<br>w value for the sele         | ected custom typ                       | e. Values must be unique. Edit (                                       | r delete exist      |             | 5                  | Save            | Cancel              |             |                  |            |                                |                                                         |
|   | Ad                  | d new value                                 |                                        |                                                                        |                     |             |                    |                 |                     |             |                  |            |                                |                                                         |
|   |                     |                                             |                                        |                                                                        |                     |             |                    |                 |                     |             |                  |            |                                |                                                         |
|   | #                   | ID 👻                                        |                                        | Value ≎                                                                | D                   | escription) | n <                | Actions         |                     |             |                  |            |                                |                                                         |
|   |                     | Q                                           |                                        | Q                                                                      |                     |             | Q,                 |                 |                     |             |                  |            |                                |                                                         |
|   | No d                | ata                                         |                                        |                                                                        |                     |             |                    |                 |                     |             |                  |            |                                |                                                         |
|   |                     |                                             |                                        | 14 - 61 - 161                                                          | 10 🗸                |             |                    | Rows: (         | )                   |             |                  |            |                                |                                                         |
|   |                     |                                             |                                        |                                                                        |                     |             | NUS                | PDF CSV XML     |                     |             |                  |            |                                |                                                         |
|   |                     |                                             |                                        |                                                                        |                     |             |                    |                 |                     |             |                  |            |                                |                                                         |

You can add as many values as you want.

|                                          | search users                                                                                                    | · · · ·                                             |                                                                       | My assign                                                                                                    | nments                                                                 | Users 👻                                                                                                    | Tests 👻                                                                                                    | Surveys 👻           | Trainir      | ng courses        | Reporting 👻      | System 👻                   | 🖾   🗛   🏪                                             |
|------------------------------------------|----------------------------------------------------------------------------------------------------|-----------------------------------------------------|-----------------------------------------------------------------------|----------------------------------------------------------------------------------------------------|------------------------------------------------------------------------|----------------------------------------------------------------------------------------------------|----------------------------------------------------------------------------------------------------|---------------------|--------------|-------------------|------------------|----------------------------|-------------------------------------------------------|
| custo<br>reate c                         | om data types for the second second s | <b>pe</b><br>ne 'Dropdown' typ<br>tom user properti | e of custom user property. Eacl<br>ies of this type. <i>Read more</i> | n type has a unique na                                                                                                    | ame and set of                                                         | f allowed value                                                                                                    | es. The custom                                                                                                    | user property of ti | ne custom    | type can have oni | y values defined | by that type. Delete or ec | it existing custom types. Note that custom type can I |
| Nev                                      | w custom type                                                                                                    |                                                     | ,, <u> </u>                                                           |                                                                                                    |                                                                        |                                                                                                    |                                                                                                    |                     |              |                   |                  |                            |                                                       |
| #                                        | 10                                                                                                    | D •                                                 | Name                                                                  | \$                                                                                                    |                                                                        | 1                                                                                                    | Description                                                                                                    |                     | ٥            | Actions           |                  |                            |                                                       |
|                                          |                                                                                                    | Q                                                   |                                                                       | Q                                                                                                    |                                                                        |                                                                                                    |                                                                                                    |                     | Q            |                   |                  |                            |                                                       |
| 1                                        | 100004                                                                                                    |                                                     | Phase                                                                 |                                                                                                    | The phase v                                                            | where a ques                                                                                                    | stion is used.                                                                                                    |                     |              | • / Î             | I                |                            |                                                       |
|                                          |                                                                                                    |                                                     |                                                                       | ia ka <b>1</b> - I                                                                                                    | ⊳ ⊳i <b>10</b>                                                         | ~                                                                                                    |                                                                                                    |                     |              | Row               | rs: 1            |                            |                                                       |
|                                          |                                                                                                    |                                                     |                                                                       |                                                                                                    |                                                                        |                                                                                                    |                                                                                                    |                     |              |                   |                  |                            |                                                       |
| has<br>d new                             | e - Values                                                                                                    | ected custom type                                   | e. Values must be unique. Edit d                                      | or delete existing value                                                                                                    | es. Value can b                                                        | be deleted if th                                                                                                    | nere are no cust                                                                                                    | tom user propertie  | s of this ty | pe.               |                  |                            |                                                       |
| has<br>Id new<br>Add                     | e - Values<br>value for the sele                                                                                                    | ected custom type                                   | e. Values must be unique. Edit o                                      | or delete existing value                                                                                                    | es. Value can b                                                        | be deleted if th                                                                                                    | here are no cust                                                                                                    | tom user propertie  | s of this ty | pe.               |                  |                            |                                                       |
| rhas<br>dd new<br>Add                    | e - Values<br>value for the sele                                                                                                    | ected custom type                                   | e. Values must be unique. Edit d                                      | or delete existing value                                                                                                    | es. Value can b                                                        | be deleted if th                                                                                                    | Actions                                                                                                    | tom user propertie  | s of this ty | pe.               |                  |                            |                                                       |
| has<br>dd new<br>Add<br>#                | te - Values<br>value for the sele<br>d new value<br>ID -<br>D<br>100007                                                                                                    | ected custom type                                   | e. Values must be unique. Edit d                                      | Determine used in                                                                                                    | es. Value can b<br>scription                                           | be deleted if th                                                                                                    | Actions                                                                                                    | tom user propertie  | s of this ty | pe.               |                  |                            |                                                       |
| Phas<br>dd new<br>Add<br>#               | re - Values<br>value for the sele<br>new value<br>ID -<br>D<br>100007                                                                                                    | P3                                                  | e. Values must be unique. Edit d                                      | Deed of the second second                                                                                                    | es. Value can b<br>scription<br>n Phase 3.                             | be deleted if th<br>¢                                                                                                    | Actions                                                                                                    | tom user propertie  | s of this ty | pe.               |                  |                            |                                                       |
| has<br>dd new<br>Add<br>#<br>1<br>2<br>3 | te - Values<br>value for the selection<br>new value<br>ID ~<br>100007<br>100006<br>100005                                                                                                    | P3<br>P2<br>P1                                      | e. Values must be unique. Edit d                                      | Des<br>Questions used in<br>Questions used in<br>Question | es. Value can b<br>scription<br>n Phase 3.<br>n Phase 2.<br>n Phase 1  | be deleted if th<br>¢                                                                                                    | Actions                                                                                                    | tom user propertie  | s of this ty | pe.               |                  |                            |                                                       |
| Phas<br>Add<br>#<br>1<br>2<br>3          | Image: book of the selection of the selection of th                        | P3<br>P2<br>P1                                      | e. Values must be unique. Edit of                                     | Der<br>Questions used in<br>Questions used in                                                                                                    | es. Value can b<br>scription<br>n Phase 3.<br>n Phase 2.<br>n Phase 1. | e deleted if the deleted if the dele | Actions                                                                                                    | iom user propertie  | s of this ty | pe.               |                  |                            |                                                       |
| Phas<br>Add<br>#<br>1<br>2<br>3          | e - Values<br>e value for the sele<br>new value<br>10 ~<br>00007<br>100006<br>100005                                                                                                    | P3<br>P2<br>P1                                      | e. Values must be unique. Edit d                                      | Der<br>Questions used in<br>Questions used in<br>Questions used in<br>Questions used in<br>Questions used in                                                                                                    | es. Value can b<br>scription<br>n Phase 3.<br>n Phase 2.<br>n Phase 1. | the deleted if the deleted if the de | Actions                                                                                                    | tom user propertie  | s of this ty | pe.               |                  |                            |                                                       |
| Phas<br>dd new<br>#<br>1<br>2<br>3       | In evalues for the selection of the selection of the sele | P3<br>P2<br>P1                                      | e. Values must be unique. Edit of<br>Value o<br>O                     | Der<br>Questions used in<br>Questions used in<br>Questions used in<br>Questions used in<br>Questions used in                                                                                                    | es. Value can b<br>scription<br>n Phase 3.<br>n Phase 2.<br>n Phase 1. | the deleted if the deleted if the de | Actions<br>Actions<br>Act | om user propertie   | s of this ty | pe.               |                  |                            |                                                       |

### 4 Creating a question property

To create a custom question property:

- 1. Navigate to the "Custom question properties" tab.
- 2. Click the "Create new" button.

| î | $\mathcal O$ Search users  | -                                         | My assignments                       | Users 👻 Tests                 | ← Surveys ←            | Training courses          | Reporting 👻          | System 👻                | 🖾 i 🖓 i 🛄 🚷 🕲 🕇 |
|---|----------------------------|-------------------------------------------|--------------------------------------|-------------------------------|------------------------|---------------------------|----------------------|-------------------------|-----------------|
|   | Settings and cus           | stomization                               |                                      |                               |                        |                           |                      |                         | ?               |
|   | System preferences         | Theme and language Notificati             | ons Job scheduler Cus                | tom data type Suppor          | Custom quest           | ion properties            |                      |                         |                 |
|   | Create new custom question | properties, enable, disable or remove exi | isting custom question properties. I | Jse custom question propertie | sto classify questions | or provide additionaldata | to search and manage | e them easily. <u>P</u> | lay video       |
| 2 | Create new                 |                                           |                                      |                               |                        |                           |                      |                         |                 |
|   | Number of available prop   | perties left: 10                          |                                      |                               |                        |                           |                      |                         |                 |
|   | Name                       | Title                                     | Desci                                | iption                        | Туре                   | Status                    | Actions              | 5                       |                 |
|   | No data                    |                                           |                                      |                               |                        |                           |                      |                         |                 |
|   |                            |                                           | 14 - 64 - 10                         | ⊨ 10 ¥                        |                        |                           | Rows                 | : 0                     |                 |

- 3. Enter a property title.
- 4. Enter a description. This text will be displayed as a tooltip for the property when creating a question.
- 5. Choose the "Dropdown" option for the property type.
- 6. Select the previously created custom type from the dropdown menu.
- 7. Click the Save button to create a custom property.

| ♀ Search users             | •                                           | My assign               | iments Users <del>-</del> | Tests 👻           | Surveys 👻          | Training courses          | Reporti      | ng 👻        | System 👻                         | 🕮   📭   🖳 |
|----------------------------|---------------------------------------------|-------------------------|---------------------------|-------------------|--------------------|---------------------------|--------------|-------------|----------------------------------|-----------|
| Settings and cus           | tomization                                  |                         |                           |                   |                    |                           |              |             |                                  | ?         |
| System preferences T       | Theme and language Notification             | s Job scheduler         | Custom data type          | Support           | Custom quest       | on properties             |              |             |                                  |           |
| Create new custom question | properties, enable, disable or remove exist | ing custom question pro | perties. Use custom quest | tion propertiesto | classify questions | or provide additionaldata | to search an | d manage th | nem easily. <u><i>Play v</i></u> | ideo      |
| Create new                 |                                             |                         |                           |                   |                    |                           |              |             |                                  |           |
| Number of available prop   | erties left: 10                             |                         |                           |                   |                    |                           |              |             |                                  |           |
| Name                       | Title                                       |                         | New property              |                   |                    |                           | ×            | Actions     |                                  |           |
| No data                    |                                             |                         | Title:*                   | 3 Phase           |                    |                           |              |             |                                  |           |
|                            |                                             | 14 <4                   | Description:              | 4 The phase       | where a question   | is used.                  |              | Rows: 0     |                                  |           |
|                            |                                             |                         |                           |                   |                    |                           |              |             |                                  |           |
|                            |                                             |                         | Туре:*                    | 5 Dropdown        |                    | -                         | J            |             |                                  |           |
|                            |                                             |                         | Custom type:*             | 6 Phase           |                    | -                         | J            |             |                                  |           |
|                            |                                             |                         | 7                         | Save              | Cancel             |                           |              |             |                                  |           |
|                            |                                             |                         |                           |                   |                    |                           | _            |             |                                  |           |
|                            |                                             |                         |                           |                   |                    |                           |              |             |                                  |           |
|                            |                                             |                         |                           |                   |                    |                           |              |             |                                  |           |
|                            |                                             |                         |                           |                   |                    |                           |              |             |                                  |           |
|                            |                                             |                         |                           |                   |                    |                           |              |             |                                  |           |
|                            |                                             |                         |                           |                   |                    |                           |              |             |                                  |           |

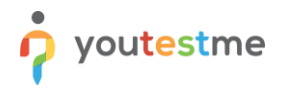

At any moment, you can:

- 1. Disable the property showing by choosing the Disable option.
- 2. Edit the property by clicking the pencil button.
- 3. Delete it by clicking the trash can button.

| ☆ Ø Search users           | ·                                                   | My assignments Users 👻 Te                       | ests 🗸 Surveys 🗸                | Training courses              | Reporting 🗸 Sys        | stem - 🔯   🖓   🏪 🛞 -             |
|----------------------------|-----------------------------------------------------|-------------------------------------------------|---------------------------------|-------------------------------|------------------------|----------------------------------|
| Settings and cus           | stomization                                         |                                                 |                                 |                               |                        | (?)                              |
| System preferences         | Theme and language Notifications                    | Job scheduler Custom data type Si               | upport Custom questio           | n properties                  |                        |                                  |
| Create new custom question | properties, enable, disable or remove existing cust | om question properties. Use custom question pro | opertiesto classify questions o | r provide additionaldata to s | search and manage them | easily. <u><i>Play video</i></u> |
| Create new                 |                                                     |                                                 |                                 |                               |                        |                                  |
| Number of available prop   | perties left: 9                                     |                                                 |                                 |                               |                        |                                  |
| Name                       | Title                                               | Description                                     | Туре                            | Status                        | 2 3                    |                                  |
| custom_column_6            | Phase                                               | The phase where a question is used.             | Dropdown                        | Enabled ~                     | 1                      |                                  |
|                            |                                                     | 14 <4 <u>1</u> IN IN <b>10 V</b>                |                                 | Disabled                      | Rows: 1                |                                  |

# **5** Question creation

While creating a question, you will be able to set the values for the created question property.

The custom property will be displayed, and you should select the desired value from the dropdown menu.

| î |                                                                                                    |                   | My assignme      | nts Users 🗸         | Tests 👻 | Surveys 🖌 Tra   | ining courses | Reporting 👻 | System 👻 | 🖾 i 🗭 i 🚆 🤅 | - |
|---|----------------------------------------------------------------------------------------------------|-------------------|------------------|---------------------|---------|-----------------|---------------|-------------|----------|-------------|---|
|   | Basic settings                                                                                                    | Scoring method: 🔊 | Defining correct | t/incorrect answers | Ŧ       | Single choice 🖌 | ⇒             |             |          |             |   |
|   | Define how the answer to the question will be<br>graded. Points, penalty, and duration are default<br>values that can be overridden during the test                                                                         | Points:           | 1 *              | Penalty:            | 0 *     |                 |               |             |          |             |   |
|   | creation process.                                                                                                    | Duration:         | 00:02:00         |                     |         |                 |               |             |          |             |   |
|   | Generator settings                                                                                                    | Difficulty:       | Medium           |                     | Ŧ       |                 |               |             |          |             |   |
|   | Label question by a difficulty to prepare them for<br>the Test generator or just for better<br>organization. Tune the level of appearance in<br>randomly generated tests by specifying the<br>frequency factor.             | Frequency:        | Normal           |                     | Ŧ       |                 |               |             |          |             |   |
|   | Custom properties<br>Specify the custom properties for the question.                                                                                                    | Phase:            | P1               |                     | Ť       |                 |               |             |          |             |   |
|   | Advanced question setup                                                                                                    | Tags: 🕐           | P1               |                     |         |                 |               |             |          |             |   |
| > | Create multi-dimensional question structures by<br>utilizing question branching.<br>Use tags for better question organization and                                                                                           | Branching 🔊       | P2<br>P3         |                     |         |                 |               |             |          |             |   |
|   | advanced searching.                                                                                                    | External ID:      |                  |                     |         |                 |               |             |          |             |   |
|   | Translations<br>Create versions of this question in different<br>languages.                                                                                                    | Add translation   |                  |                     |         |                 |               |             |          |             |   |
|   | Attachments                                                                                                    |                   |                  |                     |         |                 |               |             |          |             |   |
|   | Add attachments to each question for the<br>candidate to preview during the test.<br>If you enable browser lockdown, from test<br>security settings, candidates will only be able to<br>preview image and text attachments. |                   |                  |                     |         |                 |               |             |          |             |   |
|   | Add attachment                                                                                                    |                   |                  |                     |         |                 |               |             |          |             |   |

Chosen property values will also be visible in the list of all questions.

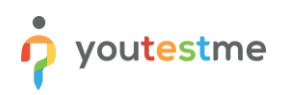

| î | ۶ کر                               | earch users                                        | •                                   |                        | My assignments Users - Tests -                                 | Surveys 🗸 Train          | ing courses Repor | ting <del>-</del> System | •             | Ø I 6        | - 🗐 📮 |
|---|------------------------------------|----------------------------------------------------|-------------------------------------|------------------------|----------------------------------------------------------------|--------------------------|-------------------|--------------------------|---------------|--------------|-------|
|   | Test que<br><b>Gene</b><br>Informa | estion pool<br>ral Knowledge<br>tion Questions Use | ers Statistic                       | 25                     |                                                                |                          |                   |                          |               | New sub-pool | ≡ ?   |
|   | Create ne                          | ew questions or bulk load them                     | from an Excel file<br>stions - Filt | e or from the QTI pack | age. View, modify or delete the existing questions. Copy or mo | ve them to another quest | ion pool.         |                          |               |              |       |
|   |                                    | Actions                                            | ID 🔺                                | External ID \$         | Question text                                                  | \$                       | Source pool       | ≎ Difficulty ≎           | Type ≎        | Phase        |       |
|   |                                    |                                                    | Q                                   | Q                      |                                                                | Q                        | ز                 | O Select one ∽           | Select one    | Select one   |       |
|   |                                    | • / 🖻 🖞                                            | 153836                              |                        | How many workdays are there usually in one week?               |                          | General Knowledge | Medium                   | Single choice | P1           |       |
|   |                                    | • / 🖻 🖞                                            | 153837                              |                        | How many milligrams are there in one gram?                     |                          | General Knowledge | Medium                   | Single choice | P2           |       |
| > |                                    | • / R f                                            | 153838                              |                        | The word "Ketchup" comes from which language?                  |                          | General Knowledge | Medium                   | Single choice | P3           |       |
|   | 14 - 04 <u>1</u> 80 B1 <u>10 v</u> |                                                    |                                     |                        |                                                                |                          |                   |                          |               | Rows: 3      |       |
|   | Move Capy                          |                                                    |                                     |                        |                                                                |                          |                   |                          |               | XLS POP      |       |